# YP-T5 Quick Guide

## **Location of Controls**

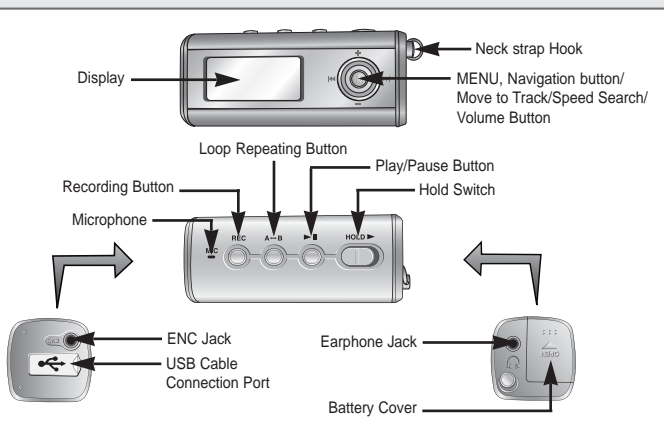

**Playing Music** 

Press the I button

Plavback starts.

#### Turning Power On and Off

- Power On : Press the **I** button to turn on the power.
- Power Off : Press and hold the **II** button to turn off the power.

#### Pausing Music

Press the **II** button to pause playback.

- If no buttons are pressed within 10 seconds(changes depending on settings), the yepp automatically powers off.
- While in Pause mode, briefly press ►II again to resume playback.

# Connecting the USB cable

- ➤ Before connecting the yepp to PC, make sure to install USB driver.
  - Connect a USB cable to the USB port on the computer.

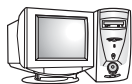

- Connect the other end of a USB cable to the USB cable connection port on the bottom of the yepp, and press the ►II button on the main unit.
  - If you disconnect the USB cable from your PC while implementing a command or initializing during USB driver installation, your PC may not function correctly.
- USB driver is installed with a message saying that it is searching for a new device. You may not see the display screen during installation. Go to the device manager to check that installation has been successfully completed.
- Upon installation of the USB driver "SAMSUNG YP-T5" will appear in the [Start] → [Settings] → [Control Panel] → [System Properties] → [Device Manager].

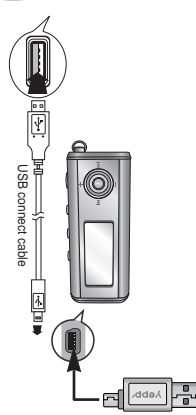

2

### Downloading/Uploading files

- Connect the yepp to your PC and turn it on.
- Open Windows Explorer on PC.
- Select the file to save and drag-and-drop it into the removable disk icon. (In numerical, alphabetical order)

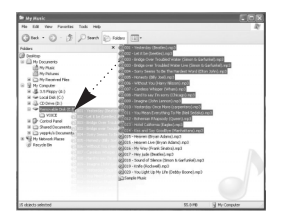

#### Notice :

- The "WRITING/READING" message will appear during file download or upload. Disconnecting the USB cable while "WRITING/READING" is displayed may cause malfunction of the unit.
- The order of music files displayed in Windows Explorer may differ from the play order on your device.

### Disconnecting the USB cable

After completing the file transmission, you must disconnect the cable in the following way:

Double-click on the green arrow in the taskbar on the bottom right of the window.

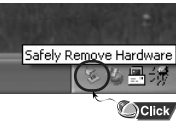

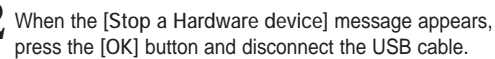

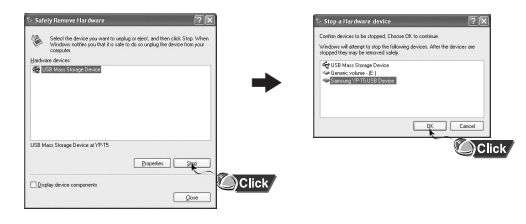

#### Note :

The green arrow is not displayed on the Task Bar in Windows 98 system.
If "READY" message is shown in Display window, please disconnect the USB cable.